## Office Home and Business 2019 (Mac) インストールマニュアル

## 改訂履歴

| _   | 改訂日         | 改定内容                  |
|-----|-------------|-----------------------|
| 第1版 | 2019年11月30日 | 新規作成                  |
| 第2版 | 2020年12月1日  | Webストアのスクリーンショットを一部変更 |
|     |             |                       |
|     |             |                       |
|     |             |                       |
|     |             |                       |
|     |             |                       |
|     |             |                       |

## はじめに

マイクロソフトの突然の仕様変更等により、ダウンロード手順や表記が変わる場合があります。

その場合は、ガイダンスにそのまま従って行ってください。

| M                                                                                                    |
|----------------------------------------------------------------------------------------------------|
| <ul> <li>              x x x x x      </li> <li>             x x x x         </li> <li>             x x x x         </li> <li>             x x x x         </li> <li>             x x x x         </li> <li>             x x x x x         </li> <li>             x x x x x         </li> <li>             x x x x x         </li> <li>             x x x x x         </li> <li>             x x x x x         </li> <li>             x x x x x         </li> <li>             x x x x x         </li> <li>             x x x x x x         </li> <li>             x x x x x x         </li> <li>             x x x x x x x x x x x x x</li></ul>                                                                                                    |
| Thy Lap Or y Provo-Act 2,<br>                                                                                                    |
| Carrier State<br>Carrier State State |
| ConTheHub' 200-100 (注意)     ConTheHub' 200-100 (注意)     Sector 200 (注意)     Sector 200 (注意)     Sec        |
| OnTheHub     attained     with the second of the hub attained       Second of the hub attained     Second of the hub attained       Second of the hub attained     Second of the hub attained       Second of the hub attained     Second of the hub attained       Second of the hub attained     Second of the hub attained       Second of the hub attained     Second of the hub attained       Second of the hub attained     Second of the hub attained                                                                                                    |
| →++++>  ● ● ● ● ● ● ● ● ● ● ● ● ● ● ● ● ● ● ●                                                                                                    |
|                                                                                                    |
|                                                                                                    |
| シングルサインオンの「サインイ                                                                                                    |
|                                                                                                    |
| 油豆士学の参照員・学生け雨市右側「ミングルサイン・ナン」下の「サイン・ノッカリック」アイださい。                                                                                                    |
| シングル サインオン 登録                                                                                                    |
| サインイン アカウントをリクエスト、または登録を完了する必要がありますか?処理を継続<br>するとこと UID の (感知)がないをクリーク、アイケギン                                                                                                    |
| すうしには、サイル [E19] バジンビングンしていたとい。<br>登録                                                                                                    |
|                                                                                                    |
|                                                                                                    |
|                                                                                                    |
|                                                                                                    |
|                                                                                                    |
| 神戸大学 <u>学認</u> 用ログインページ Kaiser2016                                                                                                    |
|                                                                                                    |
| ジが開きます。                                                                                                    |
|                                                                                                    |
| 対象システムにログイン                                                                                                    |
| (Login to the target system)<br>(Login to the target system)<br>正確認(ださい。<br>用パスワードを入力して、「ログ                                                                                                    |
| 神戸大学学認用ロクインページにようこそ。                                                                                                    |
| Welcome to Kobe university's GakuNin login page.                                                                                                    |
| 1Dやパスワードを入力する前に、以下を確認し、コピーされた偽サイトではなく、神戸大学の本物のログインページであることを確認してからログインしてください。                                                                                                    |
| ・アドレスバーが緑色等で表示され、安全な接続が確立されていること。<br>・緑色等の部分をクリックし、当べージの所有情報が神戸大学であること。                                                                                                    |
| - The address bar of your Web browser is shown in green, and the secure connection is established.<br>- Click the green part and confirm the page is owned by Kobe University (JP).                                                                                                    |
|                                                                                                    |
|                                                                                                    |
|                                                                                                    |
|                                                                                                    |
|                                                                                                    |
|                                                                                                    |
|                                                                                                    |
| トップページ ヘルプ 日本語パージョン JPY     手順4       1     1       2     「注文ページに移動します」をクリックします。                                                                                                    |
| トップページ ヘルプ 日本語パージョン - JPY       手順4         1日本語パージョン - JPY       「注文ページに移動します」をク         2       「注文ページに移動します」をク         71       ド度復言         アガデミックソフト 2= ア セッターへようこそ、       「ガデミックソフト 2= ア セッターへようこそ、                                                                                                    |
| トップページ ヘルプ 日本語パージョン - JPY       手順4         生転日 ~ 〒(0)       「注文ページに移動します」をク         シニ       シニ         シニ       マニ         アンガデシックソプウェア センターへようこで、       このワイには、教育機関のソプトウェア酸活 web サイトです。学生、教員、およびスタッフはこの web サイトを通して、標準小売締約から大幅に値引きした価格でリプト         アンガデシックソプウェア酸活 web サイトです。学生、教員、およびスタッフはこの web サイトを通して、標準小売締約から大幅に値引きした価格でリプト                                                                                                    |
| トップページ ヘルプ 日本語バージョン - JPY         生世日 ~ 〒(0)         シニ         シニ         シニ         シニ         アメ ど月 & 日         アメ ど月 & 日         アメ どう なり         マエ どう なり         アメ どう なり         アメ どう なり         アン アンプシュア ビンターへようこそ、         この ワイト ごと 数 ちんど び スタッフはこの Web サイト でき、学生、 数長、 あよび スタッフはこの Web サイト でき いしま で メリ 小 ひ きょう い こ か フ い でき 水 し た い き か つ た い き か っ い た き か い か か っ た き か い か か っ た き か っ か っ た き か い か か っ た き か っ か っ か い さ か っ か い さ か っ か か っ か か っ か か っ か か っ か か っ か か っ か か っ か か っ か か っ か か っ か か っ か か っ か か っ か か っ か か っ か か っ か か っ か か っ か か っ か か っ か か っ か か っ か か っ か か っ か か っ か か っ か か っ か か っ か か っ か い か か っ か か っ か か っ か か っ か か っ か か っ か か っ か か っ か か っ か か っ か か っ か か っ か っ か か っ か か っ か っ か か っ か っ か か っ か か っ か か っ か か っ か か っ か か っ か か っ か か っ か か っ か か っ か か っ か い か っ か っ                                                                                                    |

| 生協様 🗸 📑 (0)                                                                                                    | 手順5                                              |
|----------------------------------------------------------------------------------------------------|--------------------------------------------------|
| で 期月アカウント/オーダー サインアウト                                                                                                    | 画面右上の名前をクリックする                                   |
| 製品検索         Q           学生         教員/職員                                                                                                    | して、<br>「利用アカウント/オーダー」が表                          |
| 人気商品 ブロダクティビティ Windows データー解析 セキュリティー 写真、ビデオ&デザイン 他のオプション ✔                                                                                                    | 「ホされるので、<br>「利用アカウント/オーダー」をク                     |
| Office<br>Profesional<br>Pus     Office<br>Home &<br>Business     Office<br>Home &<br>Business     Immunit<br>Office<br>Profesional Plus     Immunit<br>Office<br>Profesional Plus     Immunit<br>Office<br>Profesional Plus     Immunit<br>Office<br>Profesional Plus     Immunit<br>Office<br>Profesional Plus     Immunit<br>Office<br>Profesional Plus     Immunit<br>Office<br>Profesional Plus     Immunit<br>Office<br>Profesional Plus     Immunit<br>Office<br>Profesional Plus     Immunit<br>Plus     Immunit<br>Plus     Immunit                                                                                                    |                                                  |
| 2019 (PC Only) 2019 (MAC/PC) 2016 (PC Only) 2016 for Mac                                                                                                    | ※一度アカウント保存をしている<br>方                             |
| IBM SPSS Statistics 26. Notion Security Delive Statistica Ultimate                                                                                                    | / →手順7へ。                                         |
| GradPacks (1 year, 3 devices) Academic Bundle - Single                                                                                                    |                                                  |
| トップページ<br>トップページ<br>へルプ 日本語バージョン – JPY<br>生協様 <b>〜 胃</b> (0)                                                                                                    | 手順6                                              |
| 2                                                                                                    | 「アカウント情報」をクリックしま                                 |
| 注文 & ダウンロード サブスクリブション フカウント情報 利用資格 バスワードの変更                                                                                                    | 「名」「性」「電子メールアドレス」<br>「名」「土」「電子メールアドレス」           |
| アカウント情報     アスダリスク的付きのフィールドは、必須フィールドです。       名・     姓・                                                                                                    | 入力後、「保存」をクリックします。                                |
| ユーザー名・ 電子メールアドレス・                                                                                                    | ^ ^ ^<br> 保存後, 画面上の「トッフページ」                      |
| □ プロモーションおよび新しいリリースについての情報を含むKivuto Solutions Inc.からの電子メールの愛け取りを希望します。いつでも購読をやめることができます。詳細およびお問い合わせ先情報については、プライバシー保護方針を参照してください。                                                                                                    | をクリックします。                                        |
| <b>保存</b>                                                                                                    | クリック後、手順4の画面に戻る<br>ので、「注文ページに移動しま<br>す」をクリックします。 |
| 生築様 🗸 🍗 (0)                                                                                                    | 手順7                                              |
| 記検索     Q                                                                                                    | OfficeHome & Business 2019<br>(MAC/PC)をクリックします。  |
| 学生 教員(職員)<br>人気商品 プロダクティビティ Windows データー解析 セキュリティー 写真、ビデオ&デザイン 他のオブション ↓                                                                                                    |                                                  |
| Office Professional Plus<br>2019 PPC Only     Office Home & Business<br>2019 PPC Only     Office Professional Plus<br>2019 PPC Only     Office Professional Plus<br>2019 PPC Plus<br>2019 PPC Plu |                                                  |
| SPSS<br>Technic         Norton Security Deluxe         Statistica Utimate           BM#* SPSS* Statistics 26<br>GradPacks         Norton Security Deluxe         Statistica Utimate           CradPacks         (1 year, 3 devices)         Academic Bundle - Single                                                                                                    |                                                  |

|                                                                                                    | 手順8               |
|----------------------------------------------------------------------------------------------------|-------------------|
| 製品検索 Q                                                                                                    |                   |
| 学生教員/職員                                                                                                    |                   |
| 人気商品 ブロダクティビティ Windows データー解析 他のオブション ❤                                                                                                 | カートに追加」をクリックします。  |
|                                                                                                    |                   |
|                                                                                                    |                   |
| Office Home & Business 2019 (Student Option)                                                                                            |                   |
| 製法元· Microsoft Corporation                                                                                                    |                   |
| Amarican Evorase Gironay Maastro                                                                                                    |                   |
| 文払い: NordeaDenmark, NordeaFinland, NordeaSweden, Det Life スタートに通知                                                                       |                   |
|                                                                                                    |                   |
|                                                                                                    |                   |
| DUSITICSS 使用可能な対象: 学生 で要領されています。                                                                                                    |                   |
| Compatible only with                                                                                                    |                   |
| $\frac{1}{2} \cos(2\theta + 1) \cos(2\theta + 1) \cos(2\theta + 1)} = \frac{1}{2} \cos(2\theta + 1) \cos(2\theta + 1)}$                 |                   |
|                                                                                                    |                   |
| <b>開田</b> 3/2 テ人亜佐 利田著株をお詰まですか?                                                                                                    |                   |
|                                                                                                    |                   |
|                                                                                                    |                   |
|                                                                                                    |                   |
| ・ <sup>図 変しま</sup> ショッピングカートに追加しました × <sup>図 変しま</sup>                                                                                  |                   |
| ● カートの由友全部表示すス ージョン・                                                                                                    |                   |
| 教育 価格 品根 マ                                                                                                    | 「ご注文毛続き」をクリック」 主  |
| Office Home & Business 2019 (Student Option) - ダウ 1 無料<br>ンロード                                                                          |                   |
| haves I I I I I I I I I I I I I I I I I I I                                                                                             | 9.                |
| ◆ 基本アクセス保証(1か月)- 同無済み                                                                                                    |                   |
| <sub>製品機需</sub> 一緒に購入されている製品 Q                                                                                                    |                   |
| E 教員/ Extended Access Guarantee (24 months) ¥595<br>注文内内すべてのアイテムを「基本」から「延長アクセス」へアップグ                                                    |                   |
| L商品 レードすることで、少しの追加料金でダウンロードおよびキーに対して P                                                                                                  |                   |
| 期間は延長されないことにご注意ください。                                                                                                    |                   |
| eres<br>Eco Lio Parallels Deskton 15 for Mar - Mar (Multilanguage) 上でWindowsが使え ¥6,000                                                  |                   |
| る (12か月サブスクリプション)                                                                                                    |                   |
|                                                                                                    |                   |
| 中的 Setapp ¥4751                                                                                                    |                   |
|                                                                                                    |                   |
|                                                                                                    |                   |
| DO211 K                                                                                                    |                   |
| 買物に戻る ✓ ご注文手続き                                                                                                    |                   |
|                                                                                                    |                   |
|                                                                                                    |                   |
|                                                                                                    | 手順10              |
| 製品 契約番号 加入契約番号                                                                                                    |                   |
|                                                                                                    |                   |
| Office Home & Business 2019 (Student Option) - ダウンロード 8798819 60863545                                                                  | 製品の使用許諾証明書が表示さ    |
| 使用権説明書」に基づいて再頒布を許可されている本ソフトウェアのコンポーネントには適用されません。本ソフトウェアの不具合が、事故、                                                                        |                   |
| 誤使用、または不正使用から生じた場合には本保証はかかる不具合には適用されません。学生が保証期間内に本ソフトウェアが保証条件を満た<br>され、ドマイクロソフトに通知した場合、マイクロソフトは白社内白中非景により、のそのソフトウェアにませ、たを燃まに会するか、のその    | れます。              |
| さない自マインロンプトに地域した場合、マインロンプトは自己の自由数量により、前そのアプトウェアが本項の記載に従って機能しない不具合に<br>ソフトウェアを修復または交換します。法令上許容される最大限において、上記の保証はソフトウェアが本項の記載に従って機能しない不具合に | ごー読の上、登録済みのユー     |
| 対する学生の唯一の救済手段とします。一部のソフトウェアでソフトウェア アシュアランスを通じて利用できるサポート サービスを唯一の例外<br>として、本ソフトウェアのテクニカル サポートまたはその他の製品サポートは教育機関のポリューム ライセンス契約の下では提供されません |                   |
| が、教育機関の選択に応じて別途購入できます。                                                                                                    | リー名と名削を八刀しまり。     |
| 免責事項                                                                                                    | それぞれ入力欄下部に表記され    |
| 上記の限定的保証を除さ、法令上許容される最大股において、マイクロソフトおよびその取引会在は、本製品および両道マテリアルに<br>関する権原、侵害の不存在、商品性、および特定目的に対する適合性に関する表明または保証を含め(ただしこれに限定されない)、 い          | ている文字なるのままるもしてく   |
| かなる保証も行ず、責任を負わないものとします。学生がマイクロソフトに対して、損害賠償等を理由として請求権を取得する場合に<br>は、学生の請求(契約違反または不法行為など)の根準を問わず、マイクロソフトの法約書任は、学生の請求の庭田となった製品に聞.           |                   |
| て本契約に基づいて学生が支払った金額を上限とする直接損害に限定されます。法令上許容される最大限において、マイクロソフトまたはその取引会社は、本契約に関連してたじた開始損害。他は約4月間、漁た利益サレノノログにもまでは一番での小ドにはオスピー                | ださい。              |
| たはその取引会社は、年実約に関連して主じた同変損害(簡末的損害、短天利益もしては収益に対する損害、年来の中間に対する損害、<br>事業情報の喪失に対する損害、またはその他の損失を含むがそれらに限定されない) については、かかる損害の可能性が通知されていた         | 入力後 「同音」 まま たんしいん |
| 場合でも、責任を負わないものとします。                                                                                                    | 「ハリ液、「円芯しより」とフリフノ |
| 日付: 2019年11月29日                                                                                                    | します。              |
|                                                                                                    |                   |
|                                                                                                    |                   |
|                                                                                                    | ※エフー表示になった除は、     |
|                                                                                                    | ユーザー名、署名、ともに下部表   |
|                                                                                                    |                   |
|                                                                                                    | 記をコヒーししてのまま人刀棟    |
|                                                                                                    | に貼り付けてください。       |
| 拒否します 同意します                                                                                                    |                   |
|                                                                                                    |                   |
|                                                                                                    |                   |

|                                                                                                    | 「手順11                                |
|----------------------------------------------------------------------------------------------------|--------------------------------------|
| ① メッセージ ② オーダー ③ 詳細                                                                                                    |                                      |
| ● オーダーが実行されました。まもなく確認メールが送信されます。印刷可能な請求書は <u>こちら</u> から。オーダーに関するすべての詳細情報は、いつでも[利用アカウント]で参照できます。                                                | プロダクトキーが表示されますの                      |
| 詳細 (オーダー番号: 100670663796)                                                                                                    | じ、 必 9 メモ寺 じ休官をしてくた                  |
| ダウンロード<br>メネアクセス保証(1か月): 同類済み                                                                                                    | ※プロダクトキーは再インストー                      |
| Office Home & Business 2019 (Student Option) - ダウンロード                                                                                          | ルの際に必要となります。                         |
| Hore A<br>Labers 0プロダクト キー:                                                                                                    |                                      |
|                                                                                                    | その後、「ダウンロード」をクリック<br>   ます           |
| 一個に崩入されている扱 の Extended Access Guarantee (24 months) ¥595                                                                                       |                                      |
| 注文内のすべてのアイテムを「基本」から「延長アクセス」へアップグレードすることで、少しの<br>追加料金でダウンロードおよびキーに対して24か月間のアクセスが保証されます。 期間限定ライセ<br>ンスのアクセス期間は <b>延長されない</b> ことにご注意ください。         |                                      |
| 67.9 <del>9</del>                                                                                                    |                                      |
|                                                                                                    |                                      |
| 日本語バージョン・・・・・・・・・・・・・・・・・・・・・・・・・・・・・・・・・・・・                                                                                                   | 手順12                                 |
| 神戸大学                                                                                                    | <br> 画面右上のバーから言語の選                   |
| オーダー概要                                                                                                    | 択、確認をしてください。                         |
| オーダー番号: 100670663796<br>オーダー日: 2019-11:30                                                                                                    | <br>  言語の選択ができましたら 「ダ                |
| ソフトウェアのダウンロード ● ヘルプはこちら                                                                                                    | ウンロード」をクリックします。                      |
| Office Home & Business 2019<br>通知 2015 残り 31 日<br>基本アクセンス保証 のか用い 即時待み                                                                          |                                      |
| ダウンロード 0<br>サイズ:133                                                                                                    | クリックすると、マイクロソフトの<br> ページに移動します。      |
| お勧め                                                                                                    |                                      |
| 201<br>Extended Access Guarantee (24 months)<br>注文内のすべてのアイテムを「基本」から「延長アクセス」へアップグレードすることで、少しの<br>メロックロー                                         |                                      |
| 通加料金でダウンロードおよびキーに対して24か月間のアクセスが保証されます。期間限定ライセンスのアクセス期間は延長されないことにご注意ください。<br>評価                                                                 |                                      |
|                                                                                                    | 手順13                                 |
| さあ、はじめましょう。                                                                                                    | <br> マイクロソフトアカウントをお持ち                |
| ① Microsoft アカウントを使ってサインイン<br>する                                                                                                    | の方は「サインイン」をクリックし                     |
| $\bigcirc$                                                                                                    | ます。                                  |
|                                                                                                    | まだお持ちではない方は「新しい                      |
| Microsoft アカウントは、Microsoft 365 または Office で行うすべての<br>作業に使用します。Outlook.com、OneDrive、Xbox Live、Skype など<br>の Microsoft サービスを利用している場合は、既にアカウントをお持 | アカウントの作成」をクリックしま                     |
| ちです。<br>サインイン<br>新しいアカウントを作成                                                                                                    | す。                                   |
| ② プロダクト キーの入力                                                                                                    | ※登録アドレスは個人使用のアドレス                    |
|                                                                                                    | にしてください。(大学発行のアドレス<br> は使用しないでください。) |
| ③ アプリを入手する                                                                                                    | ※マイクロソフトアカウントのID・パス                  |
|                                                                                                    | ノートは芯れないようにしてくたざい。                   |

| さあ、はじめましょう。                                                                                                    | 手順14                                |
|----------------------------------------------------------------------------------------------------|-------------------------------------|
| 1 サインインしているユーザー: 生協 神戸大学<br>() 変更                                                                                                    | 【地域】、【該当する言語】を選択<br>後、「次へ」をクリックします。 |
| ② アカウント設定の確認                                                                                                    |                                     |
|                                                                                                    |                                     |
| ③ アプリを入手する                                                                                                    |                                     |
| さあ、はじめましょう。                                                                                                    | 手順15                                |
| 1 サインインしているユーザー: 生協 神戸大学                                                                                                    | 「次へ」をクリックします。                       |
| 2 確認されたプロダクト キー: ● ● ● ● ● ● ● ● ● ● ● ● ● ● ● ● ● ● ●                                                                                                    |                                     |
| ③ Microsoft 365 アプリを入手する                                                                                                    |                                     |
| ✓ Microsoft 365 およびその他の Microsoft 製品とサービスについての情報、ヒント、プランを希望します。 プライバシーに関する声明                                                                                                    |                                     |
| ×^                                                                                                    |                                     |
|                                                                                                    | 手順16                                |
| ■ Microsoft アカウント あなたの領領 フライバシー セキュリティ Rewards: 支払いと課求 ッ サービスとサブスクリプション デバイス ファミリー 検索 の<br>サービスとサブスクリプション                                                                                          | 「インストールする」をクリックしま<br>す。             |
| office Home & Business 2019                                                                                                    |                                     |
| Microsoft Corporation       □     PC または Mac にインストールします。2019年11月30日 にアカウントに追加されました                                                                                                    |                                     |
| ① プロダクトキー     プロダクトキーの表示                                                                                                    |                                     |
|                                                                                                    |                                     |
|                                                                                                    | 手順17                                |
| Coffice Home & Business 2019 のダウンロードとインストール                                                                                                    | 「インストールする」をクリックしま<br>す。             |
| Mac (2 □ A シストールについて助けが必要な場合<br>Office ヘルプとトレーニング<br>よく寄せられる質問<br>Office をインストールするときに、Microsoft はデバイスのオペレーティングシス<br>テム、ディスク領点、Office のダウンロードのパフォーマンスに関するデータを収<br>無し、インストール「コヤスを発明」、定向しませず、「思しくはアでで |                                     |
| 無し、マノストール ノビゼスを測定して回上させます。 詳しくはとちら<br>MacOS Sierra 10.13.6 以降が必要です。<br>キャンセル インストールする                                                                                                    |                                     |
|                                                                                                    |                                     |

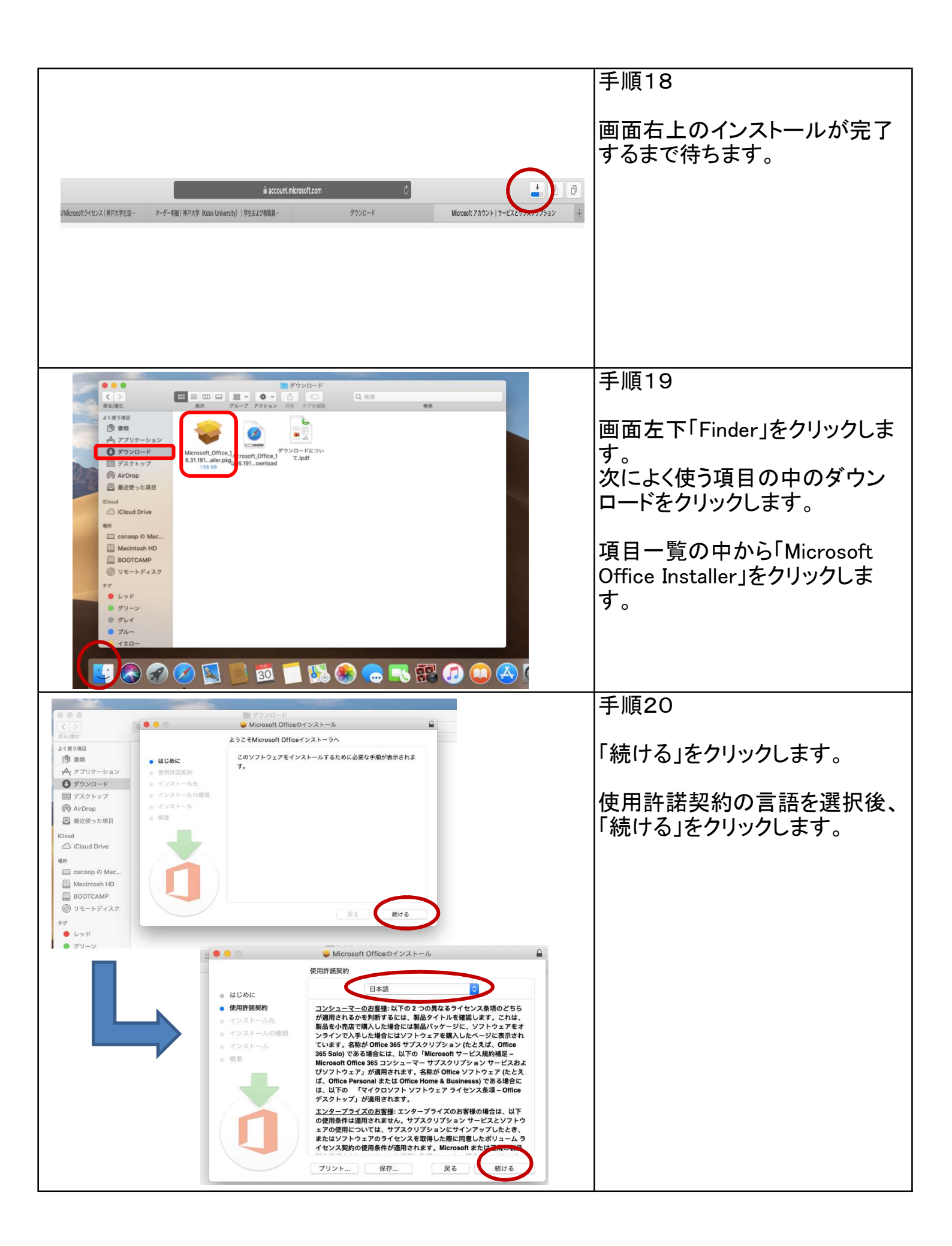

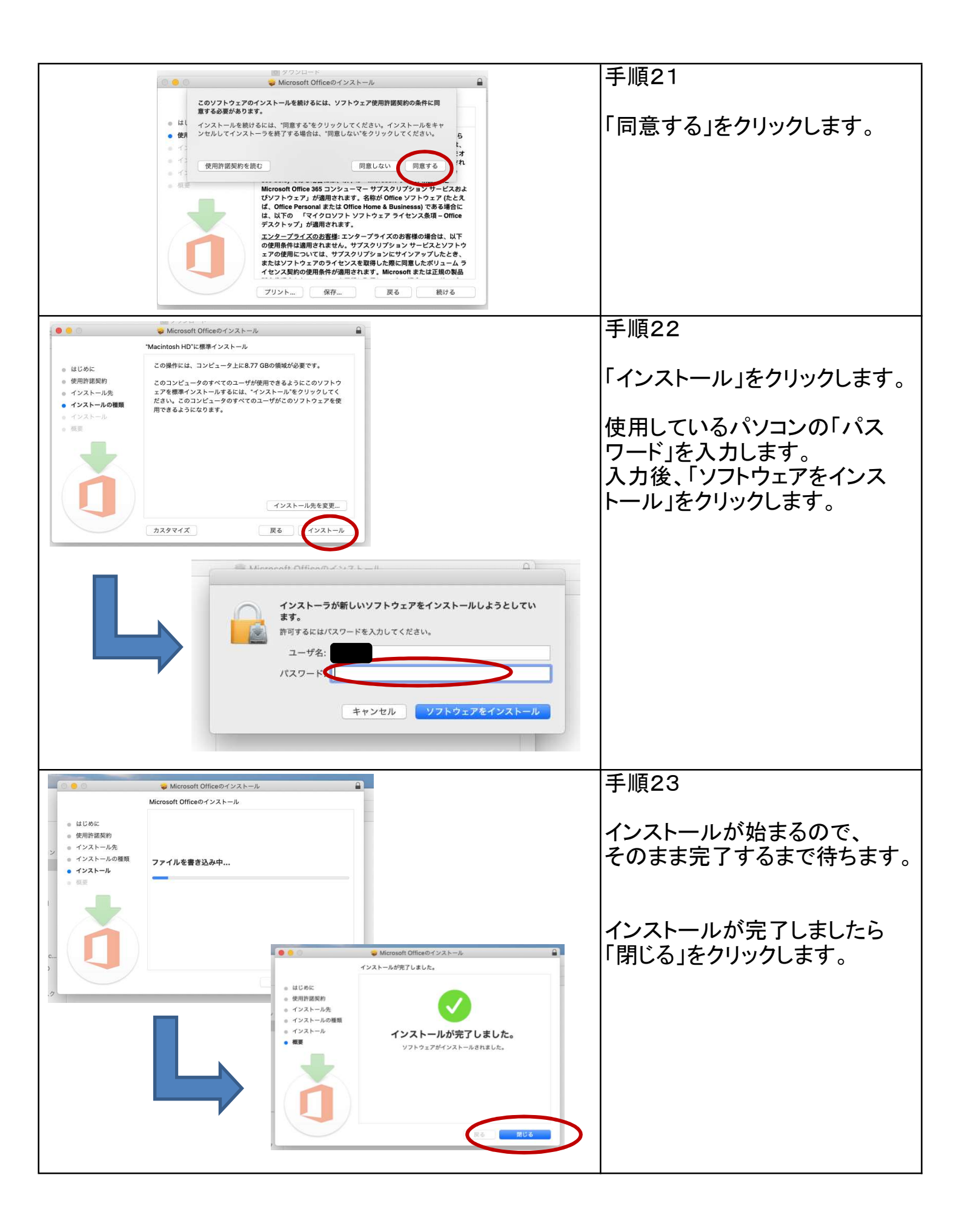

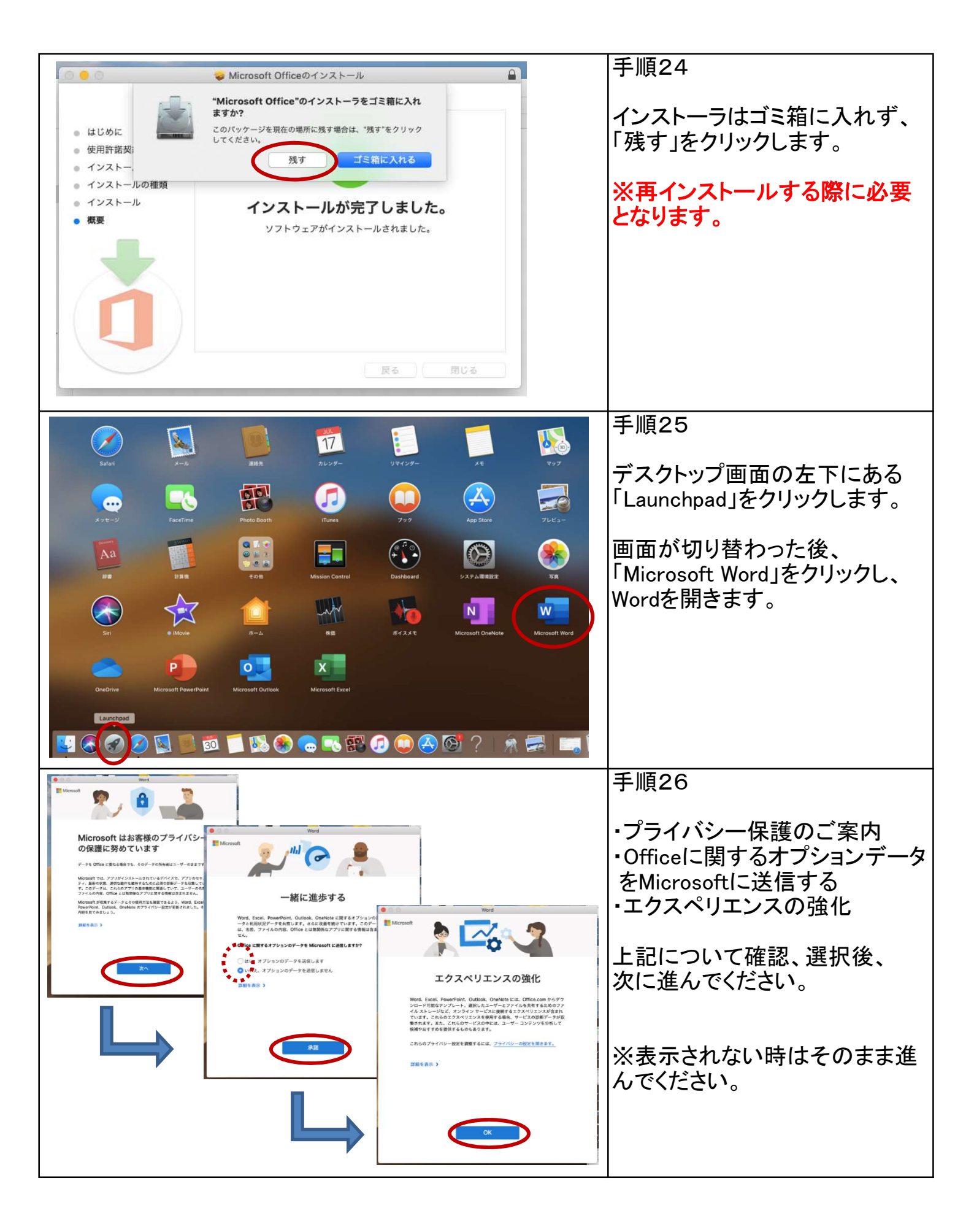

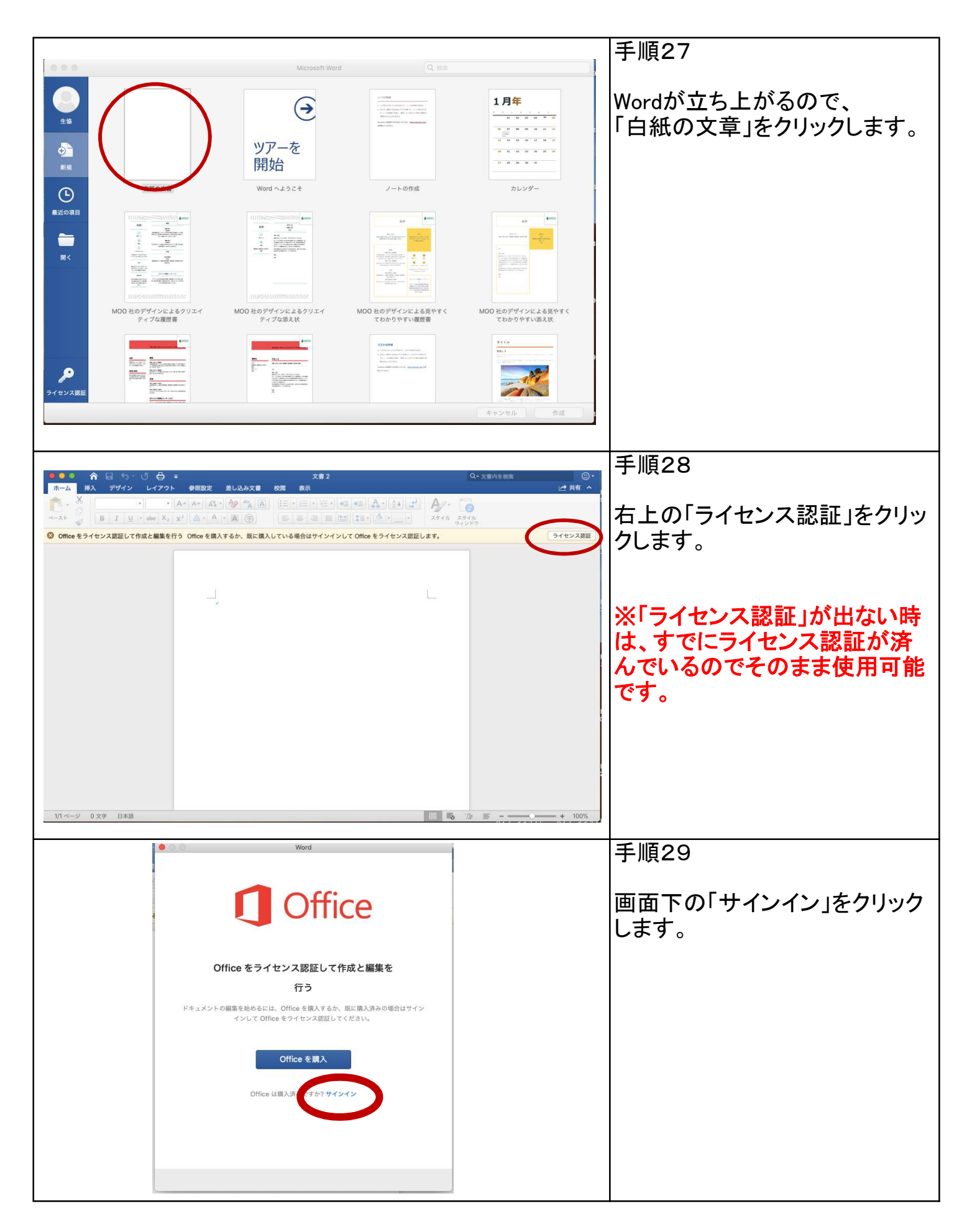

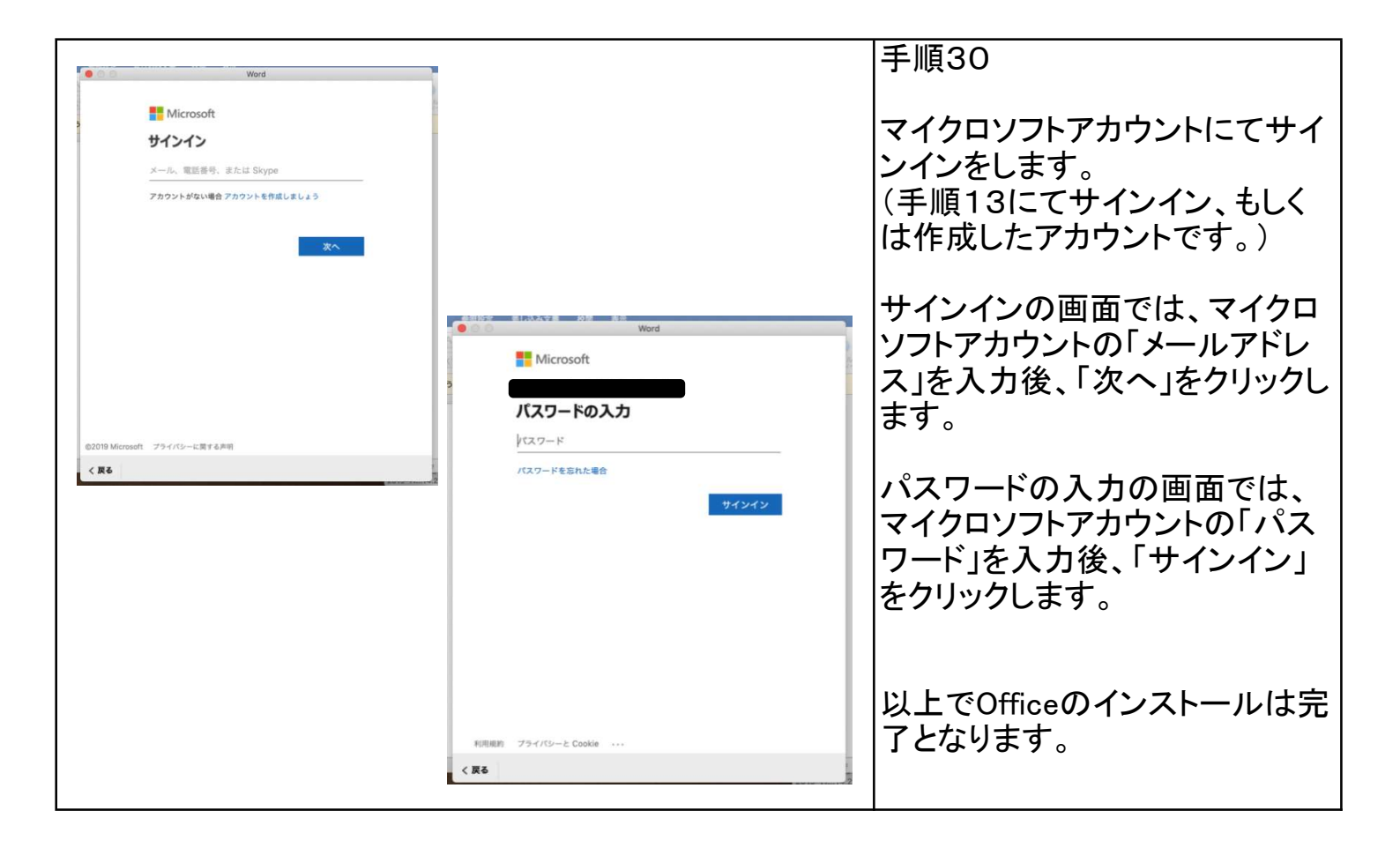